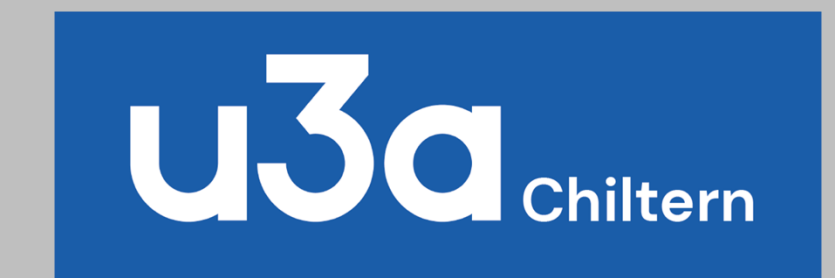

## Cu3a How to Login

April 2021

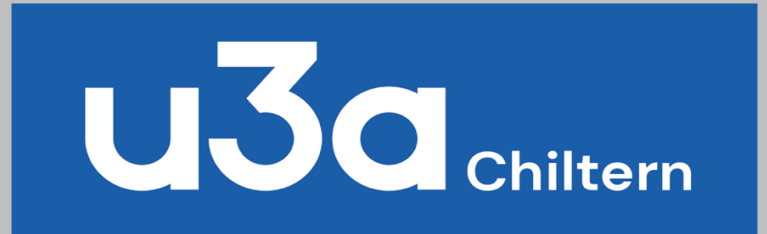

## To login use and save this link

https://www.chiltern-u3a.org.uk/

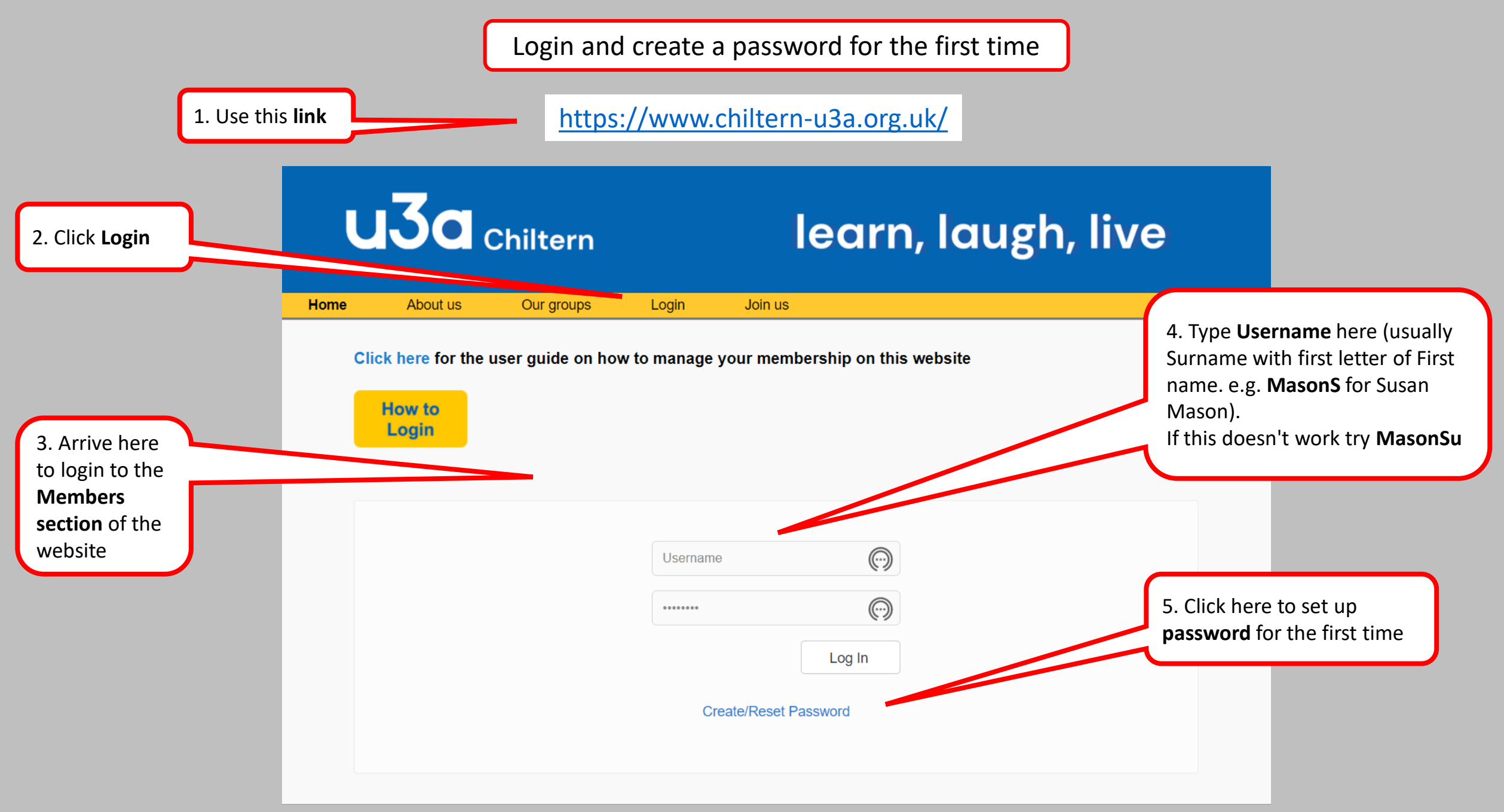

|                                                   | u3a <sub>Chiltern</sub>                                                   | learn, laugh, live     |                                         |
|---------------------------------------------------|---------------------------------------------------------------------------|------------------------|-----------------------------------------|
| 1. Arrive at <b>Password</b><br><b>Reset</b> page | Home       About us       Our groups       Login         Password Reset   | Join us Reset Password | 2. Click to <b>Reset</b><br>Password    |
|                                                   | Home About us Our groups Login                                            | learn, laugh, live     |                                         |
| 3. Arrive at <b>Password</b><br><b>Reset</b> page | Password Reset           You have been sent an email containing a link to | to reset your password | 4. Now go to<br>your <b>Email inbox</b> |

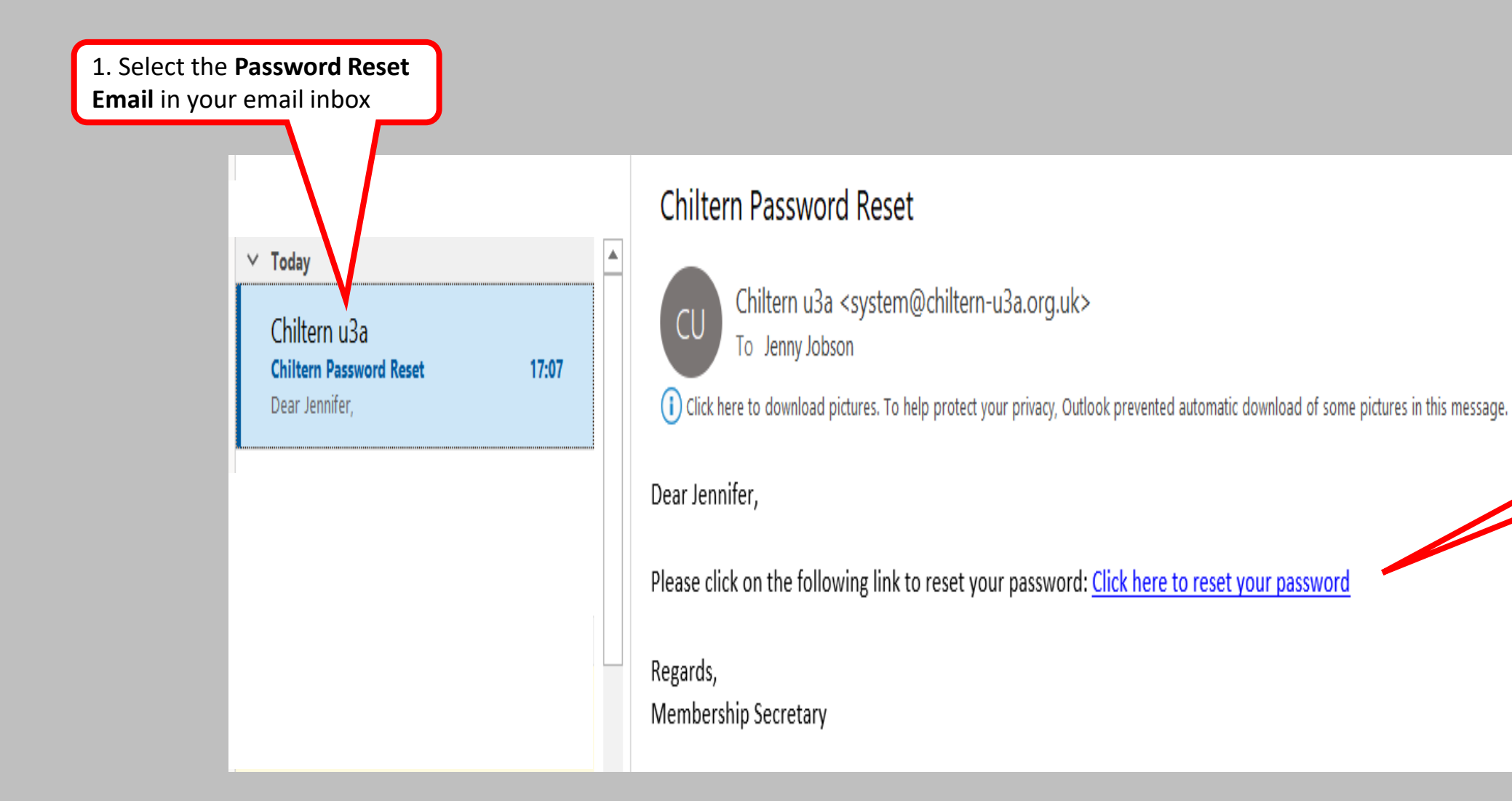

2. Click here to **reset** your password

5

| 1. Arrive at <b>Password</b>                 | Home About us Our groups Login                                                          | learn, laugh, live                                                                                                    |                                                                |
|----------------------------------------------|-----------------------------------------------------------------------------------------|----------------------------------------------------------------------------------------------------|----------------------------------------------------------------|
| eset page<br>. Enter and confirm<br>bassword | Password Reset         New Password         Confirm Password         Store New Password | Your password must meet the following<br>requirements:<br>At least 1 lowercase letter<br>At least 1 uppercase letter<br>At least 1 number<br>At least 1 symbol<br>Be at least 8 characters long | 3. Follow these<br>instructions for an<br>acceptable new passw |
|                                              |                                                                                         | learn laugh live                                                                                                    |                                                                |
|                                              | Home About us Our groups Login                                                          | Join us                                                                                                    |                                                                |

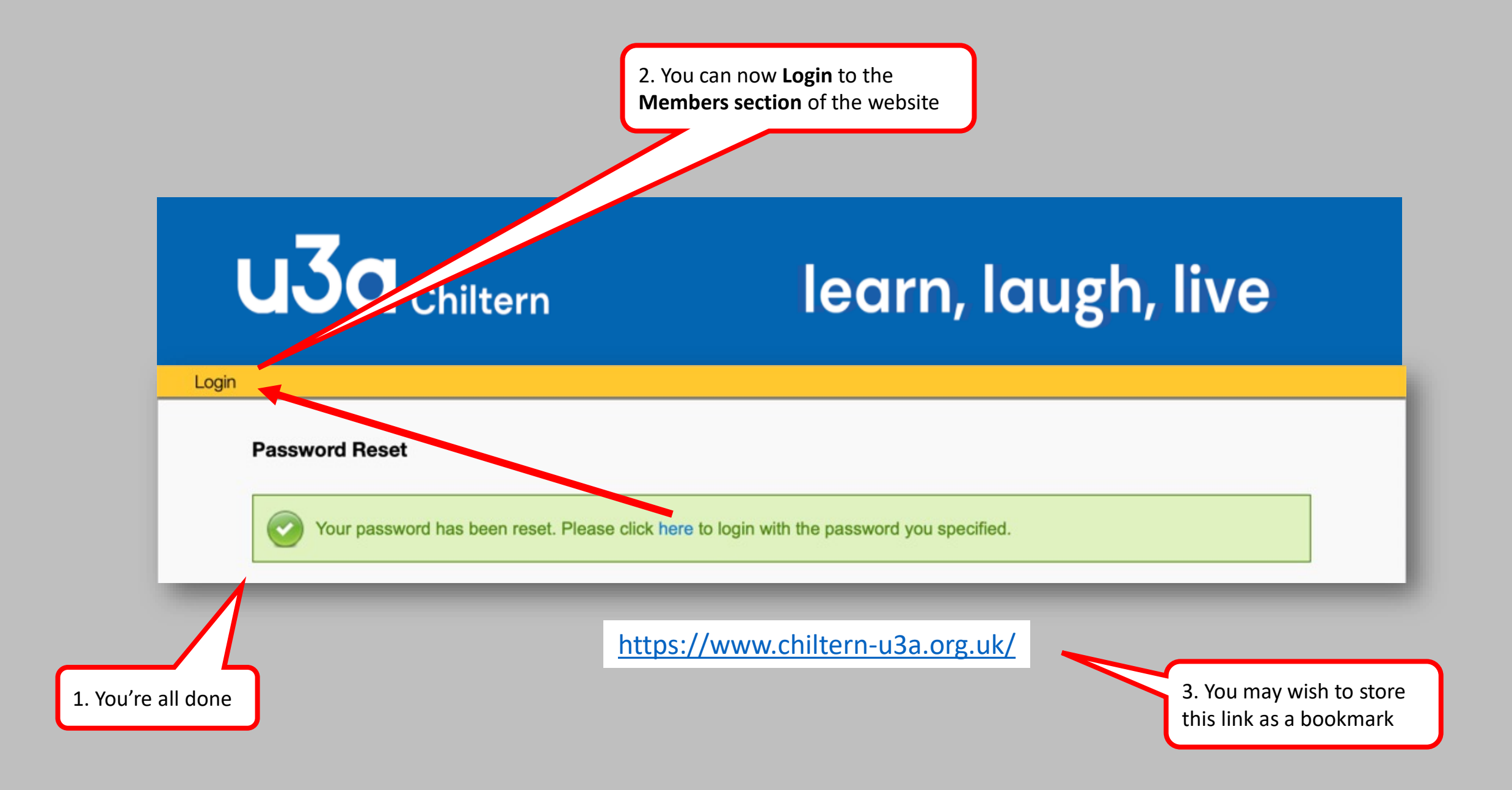

https://www.chiltern-u3a.org.uk/

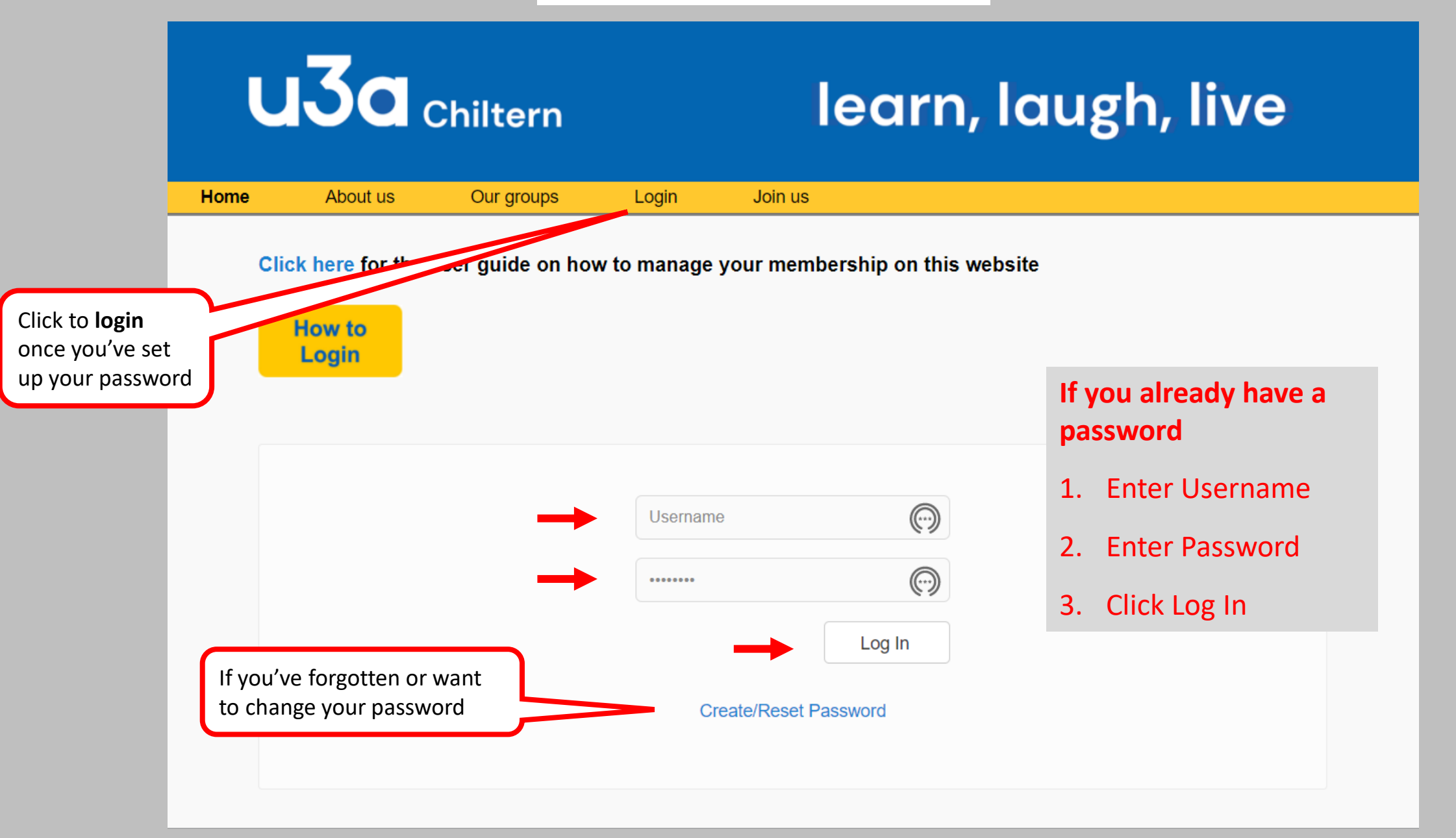